1.) Click on the settings gear at the top of the browser window and select "Compatibility View settings"

| 🕞 🖸 https://sso.delaware.gov/identity/faces/forgotpass 🔎 🖛 🔒 🖒 🧧 Identity Self Service                                                                                                    | × 🕥 🏠 🖈                   |
|----------------------------------------------------------------------------------------------------|---------------------------|
| Snaglt 🖭                                                                                                    | Print +                   |
| aware.cov   Governor   General Assembly   Courts   Elected Officials   State Agencies                                                                                                    | File +                    |
|                                                                                                    | Zoom (115%)               |
| $\mathcal{O}_{\mathcal{O}_{\mathcal{O}}}}}}}}}}$ | Salety                    |
| Male of manual and the second second se                                                                                                    | Add site to Apps          |
|                                                                                                    | View downloads Ctrl+J     |
| - elanvarie                                                                                                    | F12 Developer Tools       |
| The Official Website of the First State                                                                                                    | Go to pinned sites        |
|                                                                                                    | Compatibility View settin |
| ownet Descriverd                                                                                                    | Internet options          |
| orgot Passworu                                                                                                    | About Internet Explorer   |
| 121000                                                                                                    |                           |
|                                                                                                    |                           |
|                                                                                                    |                           |
|                                                                                                    |                           |
|                                                                                                    |                           |
|                                                                                                    |                           |
|                                                                                                    |                           |
|                                                                                                    |                           |
|                                                                                                    |                           |
|                                                                                                    |                           |
|                                                                                                    |                           |
|                                                                                                    |                           |
|                                                                                                    |                           |

2.) Click on the "Add" button next to "delaware.gov"

| Compatibility View Settings                                                                                                    | ×                                            | - • ×                       |
|----------------------------------------------------------------------------------------------------|----------------------------------------------|-----------------------------|
| Change Compatibility View Settings                                                                                                    | e dentity Self Service                       | ώ ፚ 📽                       |
| dd this website:<br>telaware.gov<br>telatite us we added to Careet Milite Visuu                                                                                                    | Fficials   State Agencies                    | Accessibility Help O        |
| ebsites you've added to Compatibility View:<br>state.de.us                                                                                                    |                                              | Cancel Next                 |
| Poisplay intranet sites in Compatibility View   Poisplay intranet sites in Compatibility View   Poison   Poison <td>If Answer Challenge Questions Select A New P</td> <td>assword<br/>* Required field</td> | If Answer Challenge Questions Select A New P | assword<br>* Required field |
|                                                                                                    |                                              |                             |
|                                                                                                    |                                              |                             |
|                                                                                                    |                                              |                             |

3.) Click "Close" once delaware.gov has been added.

| dd this website:                                                                                                    |                 | fficials   State Agencies                           | Accessibility Help Q |
|----------------------------------------------------------------------------------------------------|-----------------|-----------------------------------------------------|----------------------|
|                                                                                                    | Add             |                                                     | 1 to de              |
| Vebsites you've added to Compatibility View:<br>delaware.gov<br>state.de.us                                                               | Remove          |                                                     | Cancel Next          |
| Display intranet sites in Compatibility View<br>Use Microsoft compatibility lists<br>Learn more by reading the <u>Internet Explorer p</u> | ivacy statement | If Answer Challenge Questions Select A New Password | * Required field     |
|                                                                                                    |                 |                                                     |                      |
|                                                                                                    |                 |                                                     |                      |
|                                                                                                    |                 |                                                     |                      |

4.) Close Internet Explorer and re-open it.

5.) Click "OK" when the warning about current compatibility settings pops up.

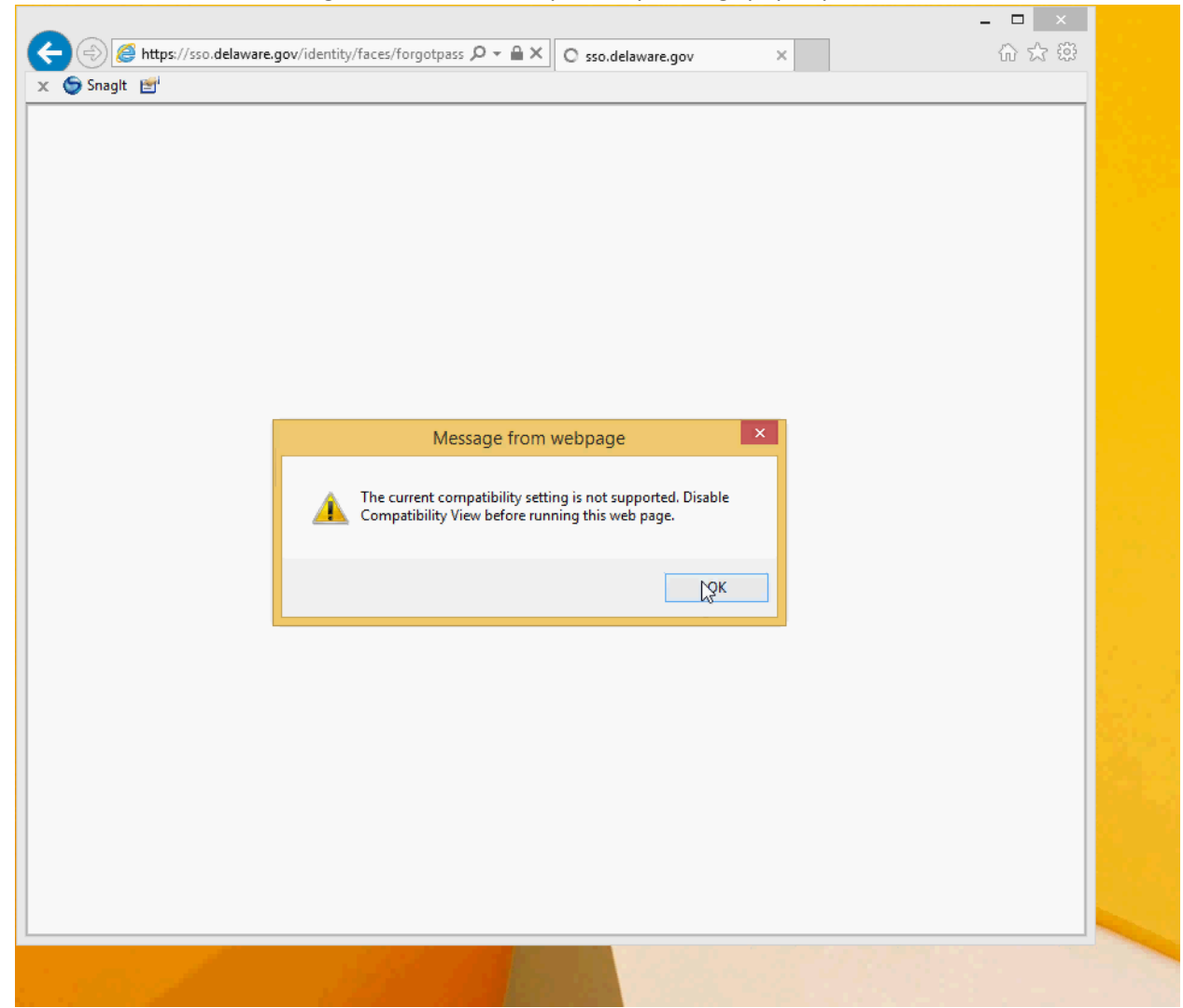